## The Gold Standard®

### **Registry Operational Guidelines**

Last update: 11 September 2015

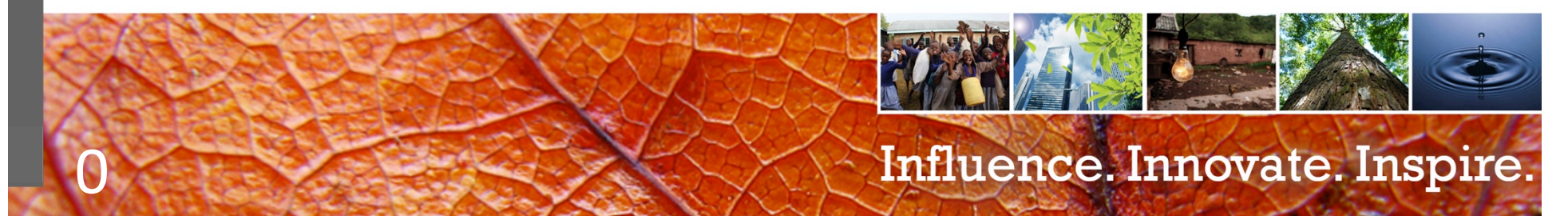

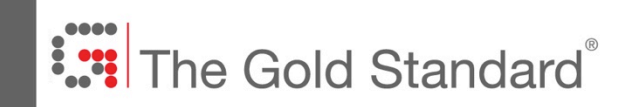

### What we will cover...

- 1. Creating an Account
- 2. Adding a project
- 3. Uploading documents
- 4. Email Notifications
- 5. Selecting an Auditor
- 6. Requesting Issuance
- 7. Transferring / Assigning credits
- 8. Registry Public View

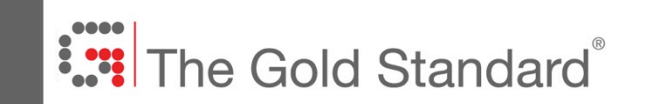

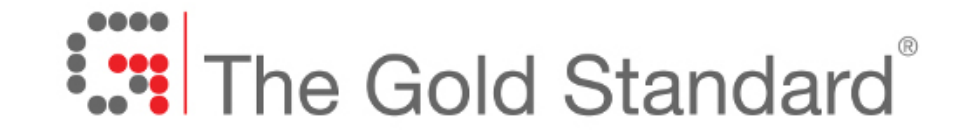

# markit

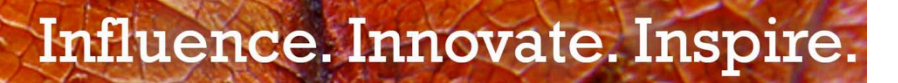

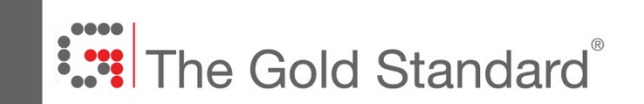

Influence. Innovate. Inspire.

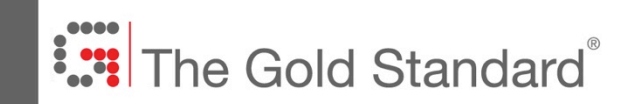

#### Applying for an Account

- 1. Fill in online form at: <u>http://mer.markit.com/br-reg/public/gs-customer-registration.jsp</u>
- 2. Enter data (required data is denoted by an asterisk\*)
- 3. Press the Red 'Submit Application' button at the bottom of the form

| The Gold Standard<br>Premium quality ca | ®<br>d<br>rbon credits |
|-----------------------------------------|------------------------|
| · · · · · · · · · · · · · · · · · · ·   |                        |
| Request a New Account                   |                        |
| Organization Details                    |                        |
| Registered Name *                       | Trading Name *         |
|                                         |                        |
| Classification *                        | Tax/VAT No *           |
| Choose One \$                           |                        |
| Address 1 *                             | State/Province *       |
|                                         |                        |
| Address 2                               | Country *              |
|                                         | Choose One +           |
| City * Zip/Postcode *                   | Website *              |
|                                         |                        |
| Account Manager                         |                        |
| Name *                                  | Email *                |
|                                         |                        |
| Phone                                   |                        |
|                                         |                        |

| Brendan Monaghan                                             | happy.pd@goldstandard.org                  |
|--------------------------------------------------------------|--------------------------------------------|
| Phone                                                        |                                            |
|                                                              |                                            |
| Textification                                                |                                            |
| Identification                                               |                                            |
| Company Registration Number *                                | Type *                                     |
| 8765309                                                      | Certificate of Incorporation \$            |
| Country of Incorporation *                                   |                                            |
| United States \$                                             |                                            |
| Preferences                                                  |                                            |
| Privacy                                                      |                                            |
| Account Visibility Acts Dublic                               |                                            |
| Account Visibility Make Public                               |                                            |
| Declaration                                                  |                                            |
|                                                              | to Trans 0. Conditions and Diama Dallas    |
| I have read and accept the Gold Standard Environmental Regis | stry Terms & Conditions and Privacy Policy |
|                                                              |                                            |
| Submit                                                       | Application                                |
| Submit                                                       | Apprication                                |

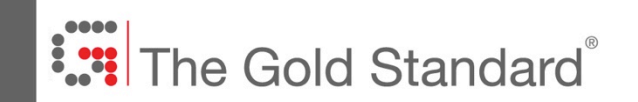

#### **Automated Email**

- 1. Immediately upon submission, you will receive an email confirmation
- 2. Please send the requested documentation to registry@goldstandard.org
- 3. Upon satisfactory review of the documentation, the account will be approved

#### Gold Standard Registry Account Request Notification

Dear Brendan Monaghan,

Thank you for applying for a Gold Standard account on the Gold Standard Environmental Registry. All accounts are subject to approval. As part of our due diligence procedures, all registry account applicants must provide the following documentation:

- A certified copy of your organisation's Certificate of Incorporation together with the Memorandum and Articles of Association. Where the original documents are not in English, a certified translation should be provided.
- Your company or organisation's registration number, registered office address, names of all directors (preferably an official extract from the registry) and your organisation's website URL.
- A bank statement less than 90 days old from your organisation's bank showing the address of the organisation.
- A letter on your organisation's letterhead stating that the proposed account manager has been duly appointed and is authorised, on behalf of your organisation, to accept The Gold Standard Foundation's Terms of Use and any modification. There must be satisfactory evidence that the individual who has signed the letter is authorised to do so on behalf of your organisation (e.g. director or other senior officer).
- A statement setting out the nature of your organisation's business, your reason for applying for a Gold Standard registry account and how you intend to use the account.

All required documentation must be submitted electronically, via email, to registry@cdmgoldstandard.org. Follow up information requests can include items such as individual utility bills or bank statements.

If you have any questions about the registry account application process, you may reach the Gold Standard Registry Administrator via email at <a href="mailto:registry@cdmgoldstandard.org">registry@cdmgoldstandard.org</a> or by phoning <a href="mailto:+44131">+44 131</a> <a href="mailto:2083457">208 3457</a> between the hours of 09.00 and 17.00 GMT (Monday to Friday).

Kind regards,

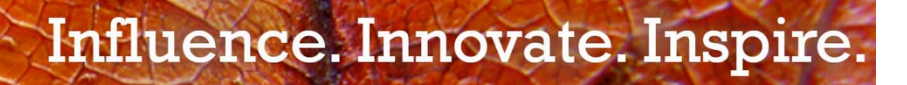

#### **Required Documentation**

- 1. Certificate of Incorporation in English
  - An excerpt from the local municipality where the company was registered, translated into English by a certified translator
- 2. Company Registration Number Document
  - For example, a VAT certificate
- 3. Bank Statement less than 90 days old
  - The statement should show the company name and address as shown in the registration document
- 4. Letter authorizing account manager
  - If the account manager is not a company director, then we will require a letter from a company director authorizing this person to be the registry account manager
- 5. Statement of Intent
  - A short letter outlining why the organization is applying for a registry account

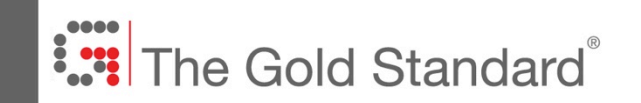

Influence. Innovate. Inspire.

#### **Automated Email**

- 1. We will review the documentation for your account within 10 days of receipt
- 2. Upon approval, you will receive two emails: one email asking you to upload a copy of ID and another email confirming your username **1** (which is your email address)
- 3. Click on the link to set your password for the first time 2

| Welcome to Markit Environmental Registry                                                                                                    |                                      |
|----------------------------------------------------------------------------------------------------|--------------------------------------|
| support@markit.com<br>to brendan.doe, abhishek.dabb 💌                                                                                                    | Jun 17                               |
| markit                                                                                                    | Welcome to Markit                    |
| Welcome to Markit Environmental Registry                                                                                                    |                                      |
| Dear Markit Client,                                                                                                    |                                      |
| We have created an account for you to access Markit Environmental Registry within www<br>are listed below.                                                               | v.markit.com. Your login credentials |
| Username: brendan.doe@goldstandard.org                                                                                                    |                                      |
| To set your <b>password</b> and login, please click on the password link below:                                                                                          |                                      |
| https://products.markit.com/home/ResetPassword.frm?code=xBAeDQ3C4k6xGrGALKw                                                                                              | NhLt5VIXxgxliFwUqSbPl3g              |
| If clicking the above link does not work, please copy and paste the URL in a new browse                                                                                  | r window instead.                    |
| If you have received this email in error or have any other questions, please contact us at                                                                               | support@markit.com.                  |
| Thank you.                                                                                                    |                                      |
| Markit Client Relations Team<br>U.S.: <u>+ 1 877 762 7548</u><br>EMEA: <u>+ 800 6275 4800</u><br>Asia Pacific: <u>+ 65 6922 4210</u><br>Email: <u>support@markit.com</u> | 2                                    |

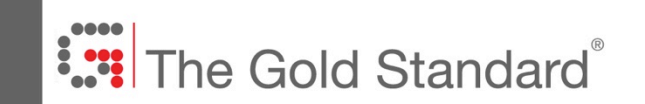

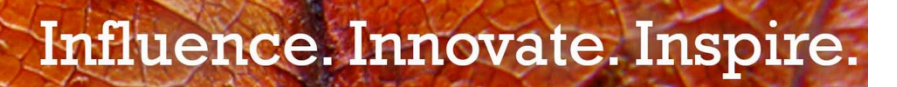

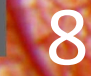

### The Gold Standard®

#### My Projects and Issuances Tab

- 1. The main tab for managing projects
- 2. Projects (left): For managing projects up to Registration
- 3. Issuances (right): For managing projects from Registration to Issuance
- 4. To add a new project, click 'New' on the left menu bar

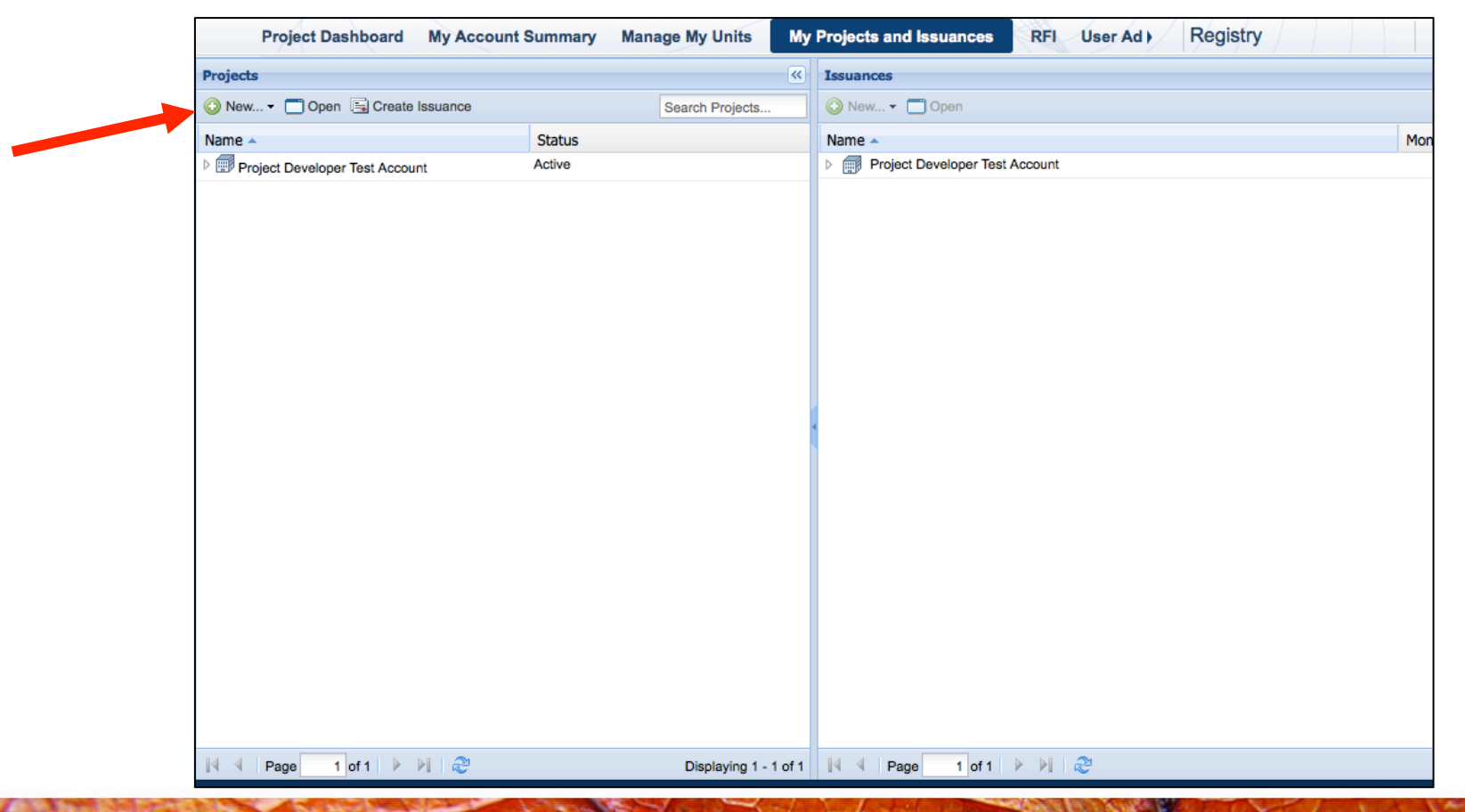

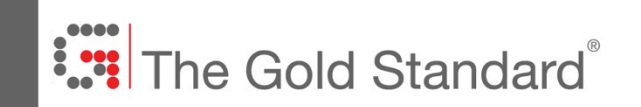

#### To Add a New Project

5. Select New Gold Standard Project

|      | markit                           |         |         |                 | H           | TH H            | R  | 1   |
|------|----------------------------------|---------|---------|-----------------|-------------|-----------------|----|-----|
|      | Project Dashboard My             | Account | Summary | Manage My Units | My Projects | and Issuances   | RF |     |
| Proj | jects                            |         |         |                 |             |                 | «  | Iss |
| •    | New 🗂 Open 🗟 Create Issua        | nce     |         |                 |             | Search Projects |    | 0   |
| 0    | New Gold Standard Project        |         | Status  |                 |             |                 |    | Na  |
| 0    | New Gold Standard Master Project |         | Active  |                 |             |                 |    | ▶ [ |
| 0    | New (Gold Standard Sub Project)  | Tech    | Active  |                 |             |                 |    | ▶ [ |
| L.   | 54                               |         | Antina  |                 |             |                 |    | D I |

### The Gold Standard®

#### 2. Adding a Project

#### This is the screen that appears when you click 'New Gold Standard Project'

- 1. Ensure 'Project Name' and 'Project Description'\* fields are filled in on the main screen
- 2. 'Account Name' will already be filled in
- 3. Ignore 'Assigned To' field
- 4. Click 'Add Activity' (highlighted in Orange on the bottom right)

| Gold Standard Project Det     | tails             |                               |                      |                  |          |                               |                                   |                                    | ? @ X                            |
|-------------------------------|-------------------|-------------------------------|----------------------|------------------|----------|-------------------------------|-----------------------------------|------------------------------------|----------------------------------|
| Account Name*:                | Project Developer | r Test Account                | Y Projec             | ct Description*: | Land Use | and Forests Test Project 09 J | une 2014                          |                                    |                                  |
| Project Name*: Land Use and F |                   | rests Test Project 09 June 20 | 14                   |                  |          |                               |                                   |                                    |                                  |
| Assigned To:                  | Choose One        | *                             | Projo                | rt Notor:        |          |                               |                                   |                                    |                                  |
| Project Status:               | New Project       |                               | Projec               | LI NOLES.        |          |                               |                                   |                                    |                                  |
| Registration Step:            | Project Creation  |                               |                      |                  |          |                               |                                   |                                    |                                  |
|                               |                   |                               |                      |                  |          |                               |                                   |                                    |                                  |
| Project Activities            |                   |                               |                      |                  |          |                               |                                   | -                                  |                                  |
|                               |                   |                               |                      |                  |          | (i) Milesto                   | nes 🚺 Additiona                   | l Info* 🕕 Site De                  | etail* 🔜 Document                |
| Project Category*             | *                 | Standard*                     | Standard<br>Version* | Project Type*    |          | Validator                     | Start<br>Date of<br>Construction* | Crediting<br>Period<br>Start Date* | Crediting<br>Period<br>End Date* |
|                               |                   |                               |                      |                  |          |                               |                                   |                                    |                                  |
|                               |                   |                               |                      |                  |          |                               |                                   |                                    |                                  |
|                               |                   |                               |                      |                  |          |                               |                                   |                                    |                                  |
|                               |                   |                               |                      |                  |          |                               |                                   |                                    |                                  |
|                               |                   |                               |                      |                  |          |                               |                                   | Add Activity                       | Remove Activity                  |
|                               |                   |                               |                      |                  |          |                               |                                   | 📕 Save as D                        | Iraft X Cancel                   |

### Influence. Innovate. Inspire.

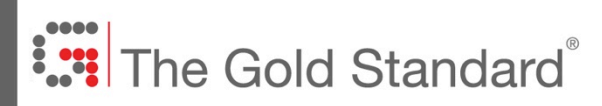

#### When you click 'Add Activity', the below columns shown in the screenshot will appear

- 1. Obligatory fields are denoted by a red asterisk \*
- 2. Under 'Standard', select Gold Standard LUF for Land Use and Forests projects and Gold Standard for Energy and Waste projects
- 3. Under 'Project Type', select the relevant project type
- 4. If you already know the 'Auditor', or DOE, you may select them from the dropdown menu
- 5. Enter the date the planting started under 'Start Date of Construction'
- 6. Enter the 'Crediting Period Start' and 'End' dates
- 7. When you have done this, click the 'Save as Draft' button on the bottom left

| and the second      | Paris + Paulas     | Tet I count                    | M. Duala                  | at Description*                                | Land Line and | Faurata Tast Duais | at 00 June 2014                                                               |                                                                    |                                                  |
|---------------------|--------------------|--------------------------------|---------------------------|------------------------------------------------|---------------|--------------------|-------------------------------------------------------------------------------|--------------------------------------------------------------------|--------------------------------------------------|
| ccount Name*:       | Project Develope   | r Test Account                 | <ul> <li>Proje</li> </ul> | Eand use and Forests Test Project 09 June 2014 |               | ct 09 June 2014    |                                                                               |                                                                    |                                                  |
| roject Name*:       | Land Use and Fo    | rests Test Project 09 June 2   | 2014                      |                                                |               |                    |                                                                               |                                                                    |                                                  |
| ssigned To:         | Choose One         | *                              |                           |                                                |               |                    |                                                                               |                                                                    |                                                  |
| roject Status:      | New Project        |                                | Project Notes:            |                                                |               |                    |                                                                               |                                                                    |                                                  |
| egistration Step:   | Project Creation   |                                |                           |                                                |               |                    |                                                                               |                                                                    |                                                  |
|                     |                    |                                |                           |                                                |               |                    |                                                                               |                                                                    |                                                  |
| roject Activities   |                    |                                |                           |                                                |               |                    |                                                                               |                                                                    |                                                  |
|                     |                    |                                |                           |                                                |               | -                  |                                                                               |                                                                    | etail* 📼 Docur                                   |
| Project             |                    |                                | Standard                  |                                                |               | (1)                | Milestones (1) Additiona                                                      | Crediting                                                          | Crediting                                        |
| Project<br>ID Ca    | ategory*           | Standard*                      | Standard<br>Version*      | Project Type*                                  | Au            | ditor              | Start<br>Date of<br>Construction*                                             | Crediting<br>Period<br>Start Date*                                 | Crediting<br>Period<br>End Date*                 |
| Project Ca          | arbon              | Standard*<br>Gold Standard LUF | Standard<br>Version*      | Project Type*                                  | Au            | ditor              | Milestones 1 Additiona<br>Start<br>Date of<br>Construction*<br>01 Jan 2012    | Crediting<br>Period<br>Start Date*<br>01 Jan 2012                  | Crediting<br>Period<br>End Date*<br>31 Dec 2041  |
| Project<br>ID Ca    | lategory*<br>arbon | Standard*<br>Gold Standard LUF | Standard<br>Version*      | Project Type*                                  | Au            | ditor<br>oose One  | Milestones () Additional<br>Start<br>Date of<br>Construction*<br>01 Jan 2012  | Crediting<br>Period<br>Start Date*<br>01 Jan 2012                  | Crediting<br>Period<br>End Date*<br>31 Dec 2041  |
| Project<br>ID Ca    | ategory*<br>arbon  | Standard*                      | Standard<br>Version*      | Project Type*                                  | Au            | ditor              | Milestones (1) Additional<br>Start<br>Date of<br>Construction*<br>01 Jan 2012 | Crediting<br>Period<br>Start Date*                                 | Crediting<br>Period<br>End Date*<br>31 Dec 2041  |
| Project<br>ID Ca    | lategory*<br>arbon | Standard*                      | Standard<br>Version*      | Project Type*                                  | Au            | ditor              | Milestones (1) Additiona<br>Start<br>Date of<br>Construction*<br>01 Jan 2012  | Crediting<br>Period<br>Start Date*<br>01 Jan 2012                  | Crediting<br>Period<br>End Date*<br>31 Dec 2041  |
| Project Ca<br>ID Ca | ategory*<br>arbon  | Standard*                      | Standard<br>Version*      | Project Type*                                  | Au            | ditor              | Milestones (1) Additiona<br>Start<br>Date of<br>Construction*<br>01 Jan 2012  | Crediting<br>Period<br>Start Date*<br>01 Jan 2012                  | Crediting<br>Period<br>End Date*<br>31 Dec 2041  |
| Project Ca          | ategory*<br>arbon  | Standard*<br>Gold Standard LUF | Standard<br>Version*      | Project Type*                                  | Au            | ditor              | Milestones (1) Additional<br>Start<br>Date of<br>Construction*<br>01 Jan 2012 | Crediting<br>Period<br>Start Date*<br>01 Jan 2012                  | Crediting<br>Period<br>End Date*<br>"31 Dec 2041 |
| Project Ca          | lategory*<br>arbon | Standard*                      | Standard<br>Version*      | Project Type*                                  | Au            | ditor              | Milestones 1 Additiona<br>Start<br>Date of<br>Construction*<br>01 Jan 2012    | Crediting<br>Period<br>Start Date*<br>'01 Jan 2012<br>Add Activity | Crediting<br>Period<br>End Date*<br>31 Dec 2041  |

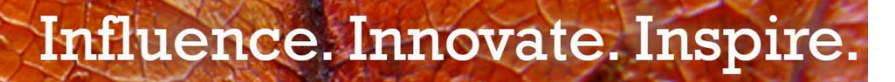

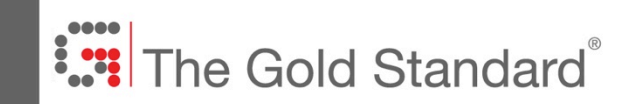

#### Adding a Project

1. Click 'Additional Info' button (highlighted in orange on the middle right)

| <b>Gold Standard Proje</b> | ect Details      |                                |                      |                 |            |                               |                                   |                                    | ? @ X                            |
|----------------------------|------------------|--------------------------------|----------------------|-----------------|------------|-------------------------------|-----------------------------------|------------------------------------|----------------------------------|
| Account Name*:             | Project Develope | Project Developer Test Account |                      | t Description*: | Land Use a | and Forests Test Project 09 J | une 2014                          |                                    |                                  |
| Assigned To:               | Choose One       |                                | Projec               | t Notes:        |            |                               |                                   |                                    |                                  |
| Registration Step:         | Project Creation |                                |                      |                 |            |                               |                                   |                                    |                                  |
| Project Activities         |                  |                                |                      |                 |            |                               |                                   |                                    |                                  |
| Project Cate               | egory*           | Standard*                      | Standard<br>Version* | Project Type*   |            | (1) Milesto<br>Auditor        | Start<br>Date of<br>Construction* | Crediting<br>Period<br>Start Date* | Crediting<br>Period<br>End Date* |
| Carb                       | bon              | Gold Standard LUF              | 0.9                  | A/R             |            | Choose One                    | 01 Jan 2012                       | 01 Jan 2012                        | 31 Dec 2041                      |
|                            |                  |                                |                      |                 |            |                               |                                   | Add Activity                       | Remove Activity                  |
|                            |                  |                                | _                    |                 | _          |                               |                                   | Save as I                          | Draft X Cancel                   |

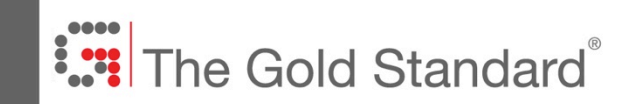

#### Adding a Project

- 1. Ensure the relevant values are entered for the various fields that are mandatory\*
- 2. Click 'Save'

|                                         |             |            |                            |                          | ? 💩 🗙         |
|-----------------------------------------|-------------|------------|----------------------------|--------------------------|---------------|
|                                         |             | Average A  | Annual Volume of Credits*: | 10,000                   |               |
|                                         |             | Project St | ream*:                     | LUF                      | <b>v</b>      |
|                                         |             | Additiona  | l Project Contact emails*: | brendan@goldstandard.org | )             |
|                                         |             | Fee struct | ture*:                     | CASH                     | <b>v</b>      |
| Energy and Waster                       |             | Crediting  | Period*:                   | 30 Years                 | ×             |
|                                         |             |            | 1                          |                          |               |
|                                         |             | ? @ X      |                            |                          |               |
| Project Size*:                          | Small-scale | ≜ ▼        |                            |                          |               |
| Project Registration Type*:             | Normal      | ~          |                            |                          |               |
| Average Annual Volume of Credits*:      | 10,000      |            |                            |                          |               |
| Project Stream*:                        | VER         | ~          |                            |                          |               |
| Baseline Methodology:                   |             |            |                            |                          | Save X Cancel |
| UNFCCC Website Listing:                 |             |            |                            |                          |               |
| Additional Project Contact emails:      |             |            |                            |                          |               |
| Expected Volume of First Year Issuance: | 8,000       |            |                            |                          |               |
| Fee structure*:                         | SOP         | ~          |                            |                          |               |
| Crediting Period*:                      | 10 Years    | ~          |                            |                          |               |
|                                         |             |            |                            |                          |               |
|                                         | Save X      | Cancel     |                            |                          |               |

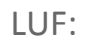

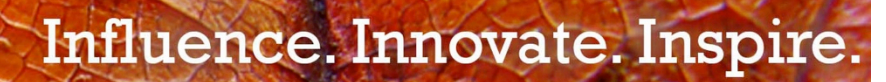

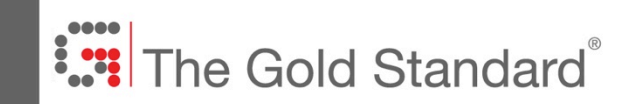

#### Adding a Project

1. Click 'Site Detail' button (highlighted in orange on the middle right)

| Gold Standard Project De | tails                                                |                   |                      |                 |          |                             |                                   |                                    | ? @                              |
|--------------------------|------------------------------------------------------|-------------------|----------------------|-----------------|----------|-----------------------------|-----------------------------------|------------------------------------|----------------------------------|
| Account Name*:           | Project Developer                                    | r Test Account    | Y Projec             | t Description*: | Land Use | and Forests Test Project 09 | June 2014                         |                                    |                                  |
| Project Name*:           | ame*: Land Use and Forests Test Project 09 June 2014 |                   |                      |                 |          |                             |                                   |                                    |                                  |
| Assigned To:             | Choose One                                           | ~                 |                      |                 |          |                             |                                   |                                    |                                  |
| Project Status:          | New Project                                          |                   | Projec               | t Notes:        |          |                             |                                   |                                    |                                  |
| Registration Step:       | Project Creation                                     |                   |                      |                 |          |                             |                                   |                                    |                                  |
| Project Activities       |                                                      |                   |                      |                 |          | (1) Milest                  | ones (1) Additiona                | I Info* (1) Site D                 | etail* 📑 Documen                 |
| Project<br>ID Category   |                                                      | Standard*         | Standard<br>Version* | Project Type*   |          | Auditor                     | Start<br>Date of<br>Construction* | Crediting<br>Period<br>Start Date* | Crediting<br>Period<br>End Date* |
| Carbon                   |                                                      | Gold Standard LUF | 0.9                  | A/R             |          | Choose One                  | 01 Jan 2012                       | 01 Jan 2012                        | 31 Dec 2041                      |
|                          |                                                      |                   |                      |                 |          |                             |                                   | Add Activity                       | Remove Activit                   |
|                          |                                                      |                   | _                    |                 |          |                             |                                   | Save as D                          | Draft X Cance                    |

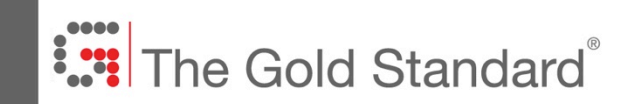

#### Adding a Project

- 1. Ensure that all obligatory fields, as denoted by a red asterisk\*, are filled in
- 2. Click 'Save'

| Gold Standard Project            | Details          |                                             |                                               |                    |                 |                                   |                     | ? @ X               |
|----------------------------------|------------------|---------------------------------------------|-----------------------------------------------|--------------------|-----------------|-----------------------------------|---------------------|---------------------|
| Account Name*:<br>Project Name*: | Project Develope | r Test Account<br>rests Test Project 09 Jur | Project Description                           | *: Land Use and Fo | prests Test Pro | oject 09 June 2014                |                     |                     |
| Assigned To:                     | Choose One       | Y                                           |                                               |                    | ? © X           |                                   |                     |                     |
| Project Status:                  | New Project      |                                             | Country*:                                     | United States      | ~               |                                   |                     |                     |
| Registration Step:               | Project Creation |                                             | State / Province*:                            | California         |                 |                                   |                     |                     |
| Project Activities               |                  |                                             | Zip / Postal Code:<br>Latitude* (Ex: 20.125): | 12.345             |                 | Milastonas (1) Addition           | al lofa* 🕐 Sita I   | atail* 🖃 Document   |
| Project Categ                    | ory*             | Standard*                                   | Longitude* (Ex: -20.125):<br>Address 1:       | -12.345            |                 | Start<br>Date of<br>Construction* | Crediting<br>Period | Crediting<br>Period |
| Carbor                           | ו                | Gold Standard LUF                           | Address 2:<br>City:                           |                    |                 | 01 Jan 2012                       | 01 Jan 2012         | 31 Dec 2041         |
|                                  |                  |                                             |                                               | Save X             | Cancel          | ſ                                 | Add Activity        | Remove Activity     |
|                                  |                  |                                             |                                               |                    |                 |                                   | Save as I           | Draft X Cancel      |

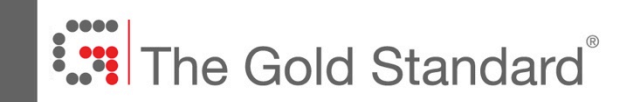

1. Click 'Save as Draft' (highlighted in orange on the bottom right), followed by "Submit" when you are ready to submit your project to The Gold Standard Foundation

|               | ndard Project De | etails                                           |                                |                                    |               |                               |                                         |                                      | ?                                                  |
|---------------|------------------|--------------------------------------------------|--------------------------------|------------------------------------|---------------|-------------------------------|-----------------------------------------|--------------------------------------|----------------------------------------------------|
| Account Na    | ame*:            | Project Developer                                | Test Account                   | st Account   Project Description*: |               | Land Use and Forests Test Pro | oject 09 June 2014                      |                                      |                                                    |
| Project Nar   | ime*:            | : Land Use and Forests Test Project 09 June 2014 |                                | 14                                 |               |                               |                                         |                                      |                                                    |
| ssigned T     | To:              | Choose One                                       | ~                              |                                    |               |                               |                                         |                                      |                                                    |
| roject Sta    | atus:            | New Project                                      |                                | Projec                             | ct Notes:     |                               |                                         |                                      |                                                    |
| legistratio   | on Step:         | Project Creation                                 |                                |                                    |               |                               |                                         |                                      |                                                    |
|               |                  |                                                  |                                |                                    |               |                               |                                         |                                      |                                                    |
| roject Ac     | ctivities        |                                                  |                                |                                    |               |                               | D Milastanas 🕐 Additions                | l lafat 🕐 Sita D                     | atailt 🗔 Daava                                     |
|               |                  |                                                  |                                | 1                                  |               |                               | Milestones     Additiona                | al into" 💽 Site D                    | etail"                                             |
|               |                  |                                                  |                                | Standard                           |               |                               | Start                                   | Crediting                            | Crediting                                          |
| Project<br>ID | Category         | *                                                | Standard*                      | Version*                           | Project Type* | Auditor                       | Date of<br>Construction*                | Period<br>Start Date*                | End Date*                                          |
| Project<br>ID | Category         | r*                                               | Standard*<br>Gold Standard LUF | Version*                           | Project Type* | Choose One                    | Date of<br>Construction*<br>01 Jan 2012 | Start Date*                          | End Date<br>31 Dec 20                              |
| Project<br>ID | Category         | р <b>ж</b>                                       | Standard*                      | Version*                           | Project Type* | Choose One                    | Date of<br>Construction*<br>01 Jan 2012 | Period<br>Start Date*<br>01 Jan 2012 | Period<br>End Date*<br>31 Dec 2041                 |
| Project<br>ID | Category         | p <b>*</b>                                       | Standard*                      | Version*                           | Project Type* | Auditor<br>Choose One         | Date of<br>Construction*<br>01 Jan 2012 | Add Activity                         | Period<br>End Date*<br>31 Dec 2041<br>Remove Activ |

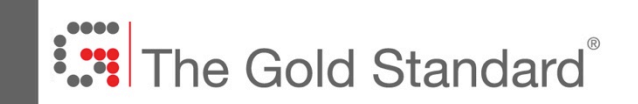

#### Automated Registry Emails (sent to all account contacts)

- 1. Upon saving project, you may start receiving emails from environmental@markit.com
- 2. Emails will contain information relevant to the project

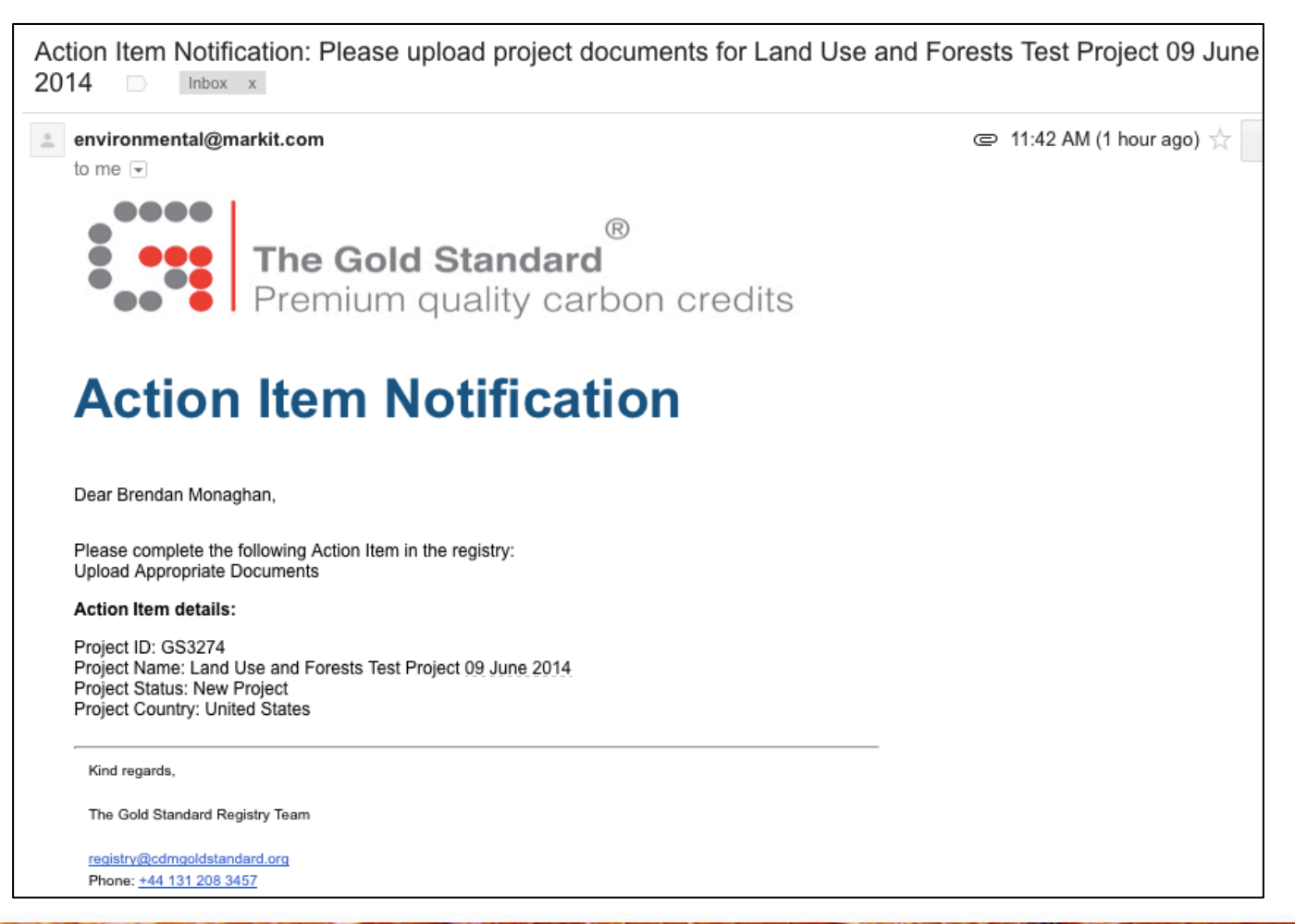

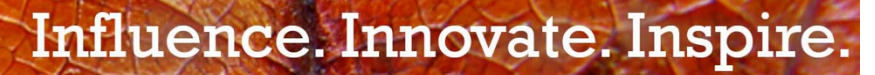

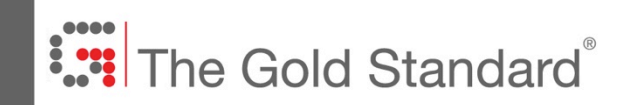

• Please note, to create a PoA you should click click 'New Gold Standard Master Project' and complete the master project form

| Gold Standard Maste | r Project Details           |                             | ? @                                 |
|---------------------|-----------------------------|-----------------------------|-------------------------------------|
| Account Name*:      | The Gold Standard 💙         | Project Description*:       |                                     |
| Project Name*:      |                             |                             |                                     |
| Assigned To:        | Choose One                  |                             |                                     |
| Visibility:         | ☑ make project visible to t | he public once entered into | o the Markit Environmental Registry |
|                     |                             |                             |                                     |

• You should then create a 'sub-project' for the PoA itself and each VPA/CPA

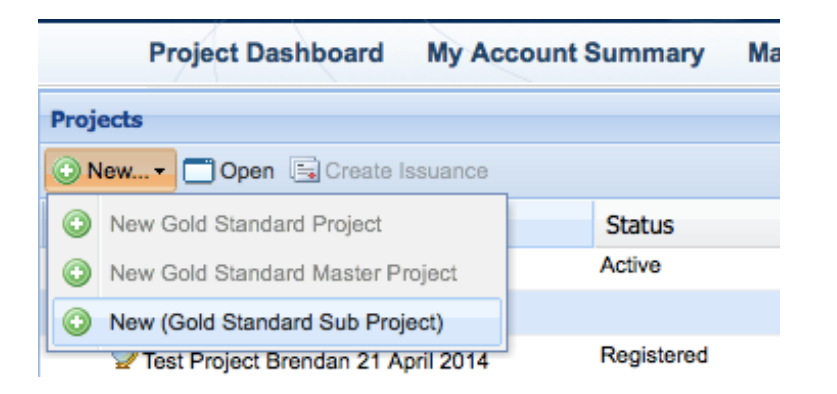

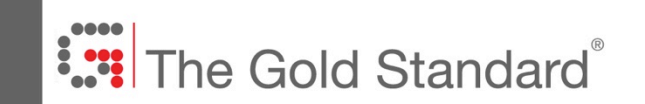

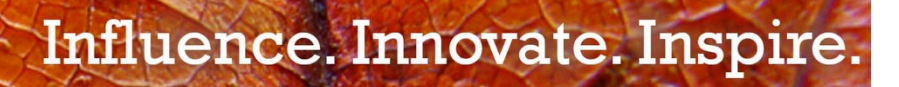

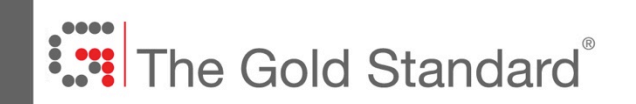

#### **Uploading Documents**

The following information is for Energy and Waste projects, who have to submit all project documentation to the registry. Land Use & Forests projects should submit their project documentation to the relevant Google Drive folder that shall be communicated to them by the LUF Certification team.

- 1. Log into the registry
- 2. Click on 'My Projects and Issuances' tab on the top menu bar
- 3. Double click on your organisation name, double click on the project name

| Project Dashboard              | My Account Summary | Manage My Units | My | Projects an Bogistry |
|--------------------------------|--------------------|-----------------|----|----------------------|
| Projects                       |                    |                 | «  | Issuances            |
| 🗿 New 🗂 Open 🗟 Create I        | ssuance            | land use        |    | Open                 |
| Name 🔺                         | Status             |                 |    | Name 🔺               |
| Project Developer Test Account | nt Active          |                 |    |                      |
| Land Use and Forests Test      | t Project 09 Jun   |                 |    |                      |
|                                |                    |                 |    |                      |
|                                |                    |                 |    |                      |
|                                |                    |                 |    |                      |
|                                |                    |                 |    |                      |
|                                |                    |                 |    |                      |

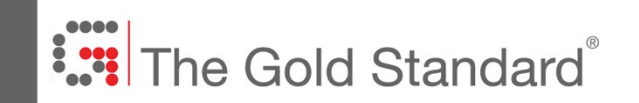

#### **Uploading Documents**

1. Click on 'Document' (on the middle right)

|                    | etails           |                               |                      |                 |          |                               |                                   |                                    | ? @ ×                            |
|--------------------|------------------|-------------------------------|----------------------|-----------------|----------|-------------------------------|-----------------------------------|------------------------------------|----------------------------------|
| Account Name*:     | Project Develope | r Test Account                | Y Projec             | t Description*: | Land Use | and Forests Test Project 09 J | une 2014                          |                                    |                                  |
| Project Name*:     | Land Use and Fo  | rests Test Project 09 June 20 | 14                   |                 |          |                               |                                   |                                    |                                  |
| Assigned To:       | Choose One       | *                             | Droios               | t Notoci        |          |                               |                                   |                                    |                                  |
| Project Status:    | New Project      |                               | Projec               | t notes:        |          |                               |                                   |                                    |                                  |
| Registration Step: | Project Creation |                               |                      |                 |          |                               |                                   |                                    |                                  |
| Project Activities |                  |                               |                      |                 |          | <ol> <li>Milesto</li> </ol>   | nes (i) Additiona                 | l Info* (i) Site De                | tall* 📑 Document                 |
| Project Category   | *                | Standard*                     | Standard<br>Version* | Project Type*   |          | Auditor                       | Start<br>Date of<br>Construction* | Crediting<br>Period<br>Start Date* | Crediting<br>Period<br>End Date* |
| Carbon             |                  | Gold Standard LUF             | 0.9                  | A/R             |          | Choose One                    | 01 Jan 2012                       | 01 Jan 2012                        | 31 Dec 2041                      |
|                    |                  |                               |                      |                 |          |                               |                                   | Add Activity                       | Remove Activity                  |

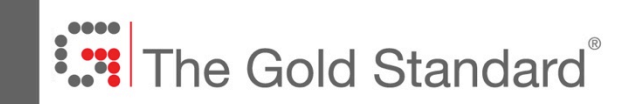

#### **Uploading Documents**

1. Click 'Add Document' and select document to upload

|    |       | registereu    |                      |      |           |            |                  |                        |
|----|-------|---------------|----------------------|------|-----------|------------|------------------|------------------------|
|    | Uploa | ad Documents  |                      |      |           |            |                  | ? @ X                  |
|    |       | Document      | Document Tag         | Visi | Ope<br>NG | Status     | Comments         | Timestamp              |
| 1  |       | Choose a file | Additionality        | No   | No        |            |                  |                        |
| -  |       | Choose a file | Annual Report        | No   | No        |            |                  |                        |
|    |       | Choose a file | Applicability        | No   | No        |            |                  | ر                      |
| 9  |       | Choose a file | Baseline             | No   | No        |            |                  |                        |
| nc |       | Choose a file | CAR List             | No   | No        |            |                  | 2                      |
|    |       | Choose a file | CarbonPerformance    | No   | No        |            |                  |                        |
|    |       | Choose a file | Certification Report | No   | No        |            |                  |                        |
|    |       | Choose a file | CO2-Fixation         | No   | No        | $\bigcirc$ |                  |                        |
|    |       |               |                      |      |           | Add        | Document 💿 Remov | e Documents            |
|    |       |               | -                    |      |           |            | Save             | X Cancel               |
|    |       |               |                      | _    | _         |            |                  | (Eng / new / new right |

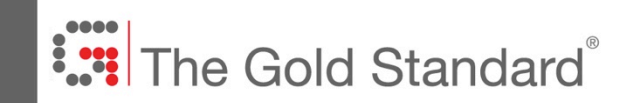

#### **Uploading Documents**

- 1. You may select multiple documents by keeping the 'Control' key pressed and selecting documents
- 2. We suggest giving your documents clear, concise names that include the GS ID number

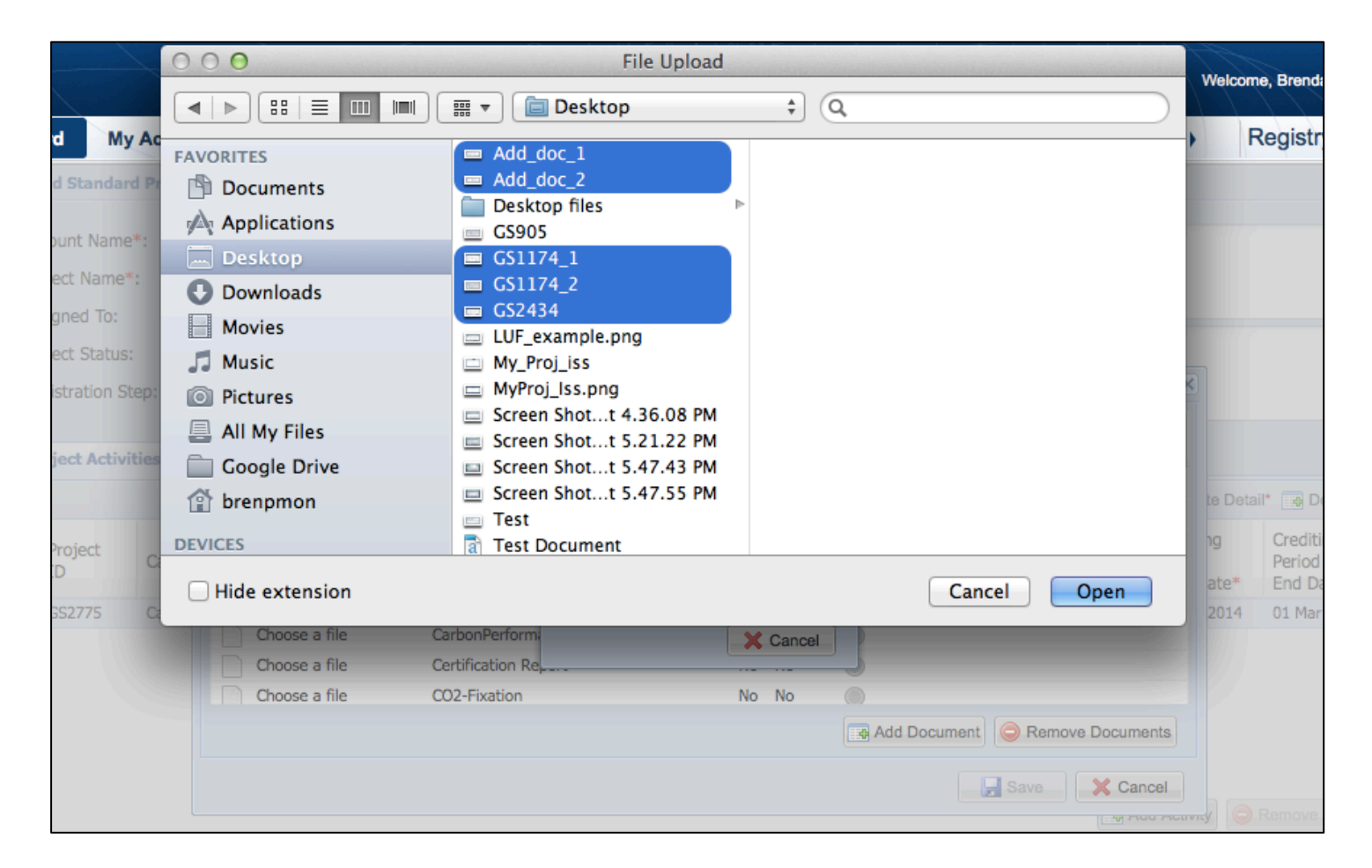

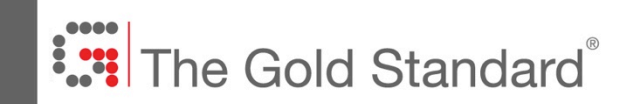

#### **Uploading Documents**

- 1. Be sure to select correct Document tag in the dropdown menu (i.e. PDD)
- 2. Click 'Save' in the Documents window

| Up | loa | d Documents   |          |                                |      |           |          |          | ? @ )       | × |
|----|-----|---------------|----------|--------------------------------|------|-----------|----------|----------|-------------|---|
|    |     | Document      | Progress | Document Tag                   | Visi | Ope<br>NG | Status   | Comments | Tim         |   |
|    |     | Choose a file |          | Local Stakeholder Consultation | No   | No        |          |          |             |   |
|    |     | Choose a file |          | Modelling Units Report         | No   | No        |          |          |             |   |
|    |     | Choose a file |          | Other Emissions                | No   | No        |          |          |             |   |
|    |     | Choose a file |          | Project Participants & Secured | No   | No        |          |          |             |   |
|    |     | Choose a file |          | Risk Register                  | No   | No        |          |          |             |   |
|    |     | Choose a file |          | Sustainability Monitoring Plan | No   | No        |          |          |             |   |
|    |     | Choose a file |          | Terms & Conditions (LUF)       | No   | No        |          |          |             |   |
|    |     | TEST_DOC_1.d  |          | ect Design Description (PDD)   | Y    | No        | 0        |          | 01 M        |   |
|    |     |               |          |                                |      | Add       | Document | Remov    | e Documents |   |
|    |     |               |          |                                |      |           |          | Save     | X Cancel    | ) |

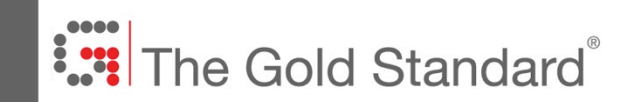

1. Also click on the 'Save' button after closing the documents window.

| <b>Gold Standard Project De</b> | etails                    |                       |                    |                 |            |                  |                                   |                                    | ? @ ×                            |
|---------------------------------|---------------------------|-----------------------|--------------------|-----------------|------------|------------------|-----------------------------------|------------------------------------|----------------------------------|
| Account Name*:                  | Gold Standard Founda      | tion 💌                | Project            | Description*:   | test descr | ip.              |                                   |                                    |                                  |
| Project Name*:                  | Test KB 16 Feb 2015       |                       |                    |                 |            |                  |                                   |                                    |                                  |
| Assigned To:                    | Choose One                | ~                     |                    |                 |            |                  |                                   |                                    |                                  |
| Project Status:                 | Registered                |                       | Project            | Notes:          |            |                  |                                   |                                    |                                  |
| Registration Step:              | Registration Complete     |                       |                    |                 |            |                  |                                   |                                    |                                  |
|                                 |                           |                       |                    |                 |            |                  |                                   |                                    |                                  |
| Project Activities              |                           |                       |                    |                 |            |                  |                                   |                                    |                                  |
|                                 |                           |                       |                    |                 |            | (1) Milestones   | Additional Info*                  | <ol> <li>Site Detail*</li> </ol>   | Document                         |
| Project Category*               | * Standar                 | rd* St<br>Ve          | tandard<br>ersion* | Project Type*   |            | Validator        | Start<br>Date of<br>Construction* | Crediting<br>Period<br>Start Date* | Crediting<br>Period<br>End Date* |
| GS3960 Carbon                   | Gold Sta                  | andard 2.             | 2                  | Wind            |            | Brendan Test DOE | 16 Feb 2015                       | 16 Feb 2015                        | 16 Feb 2015                      |
|                                 |                           |                       |                    |                 |            |                  | Add J                             | Activity \ominus Ref               | move Activity                    |
| Visibility:                     | make project visible to t | the public once enter | red into the       | Markit Environm | nental Reg | istry            |                                   |                                    |                                  |
| O Admin Reject                  | ard                       |                       |                    |                 |            |                  |                                   | Save                               | X Cancel                         |

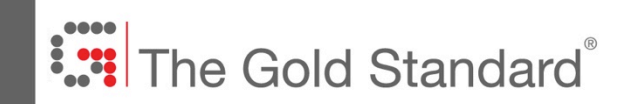

#### Note about Accepted Document Types

- The registry can accommodate the following file types: PDF, DOCX, DOC, TXT, RTF, XLS, XLSX, XLSB, SHP, DBF, SHX, PRJ, BNA, CSV, DGN, DXF, GXT, GML, JPG, GIF, BMP, PNG, TIFF
- The maximum file size is 20 MB
- PDF file sizes can often be reduced using Acrobat Pro or Preview. Excel files can often be reduced by saving as .xlsb
- Please email <u>registry@goldstandard.org</u> if you have any issues uploading documents.

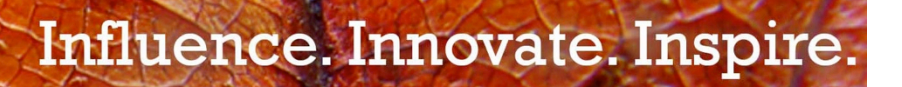

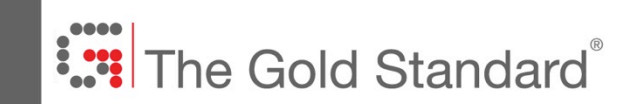

### 4. Auditor / DOE Selection

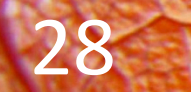

Influence. Innovate. Inspire.

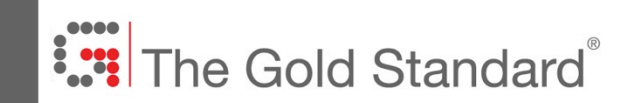

- 1. Log into the registry
- 2. Click on 'My Projects and Issuances' tab on the top menu bar
- 3. Double click on your organisation name, double click on the project name

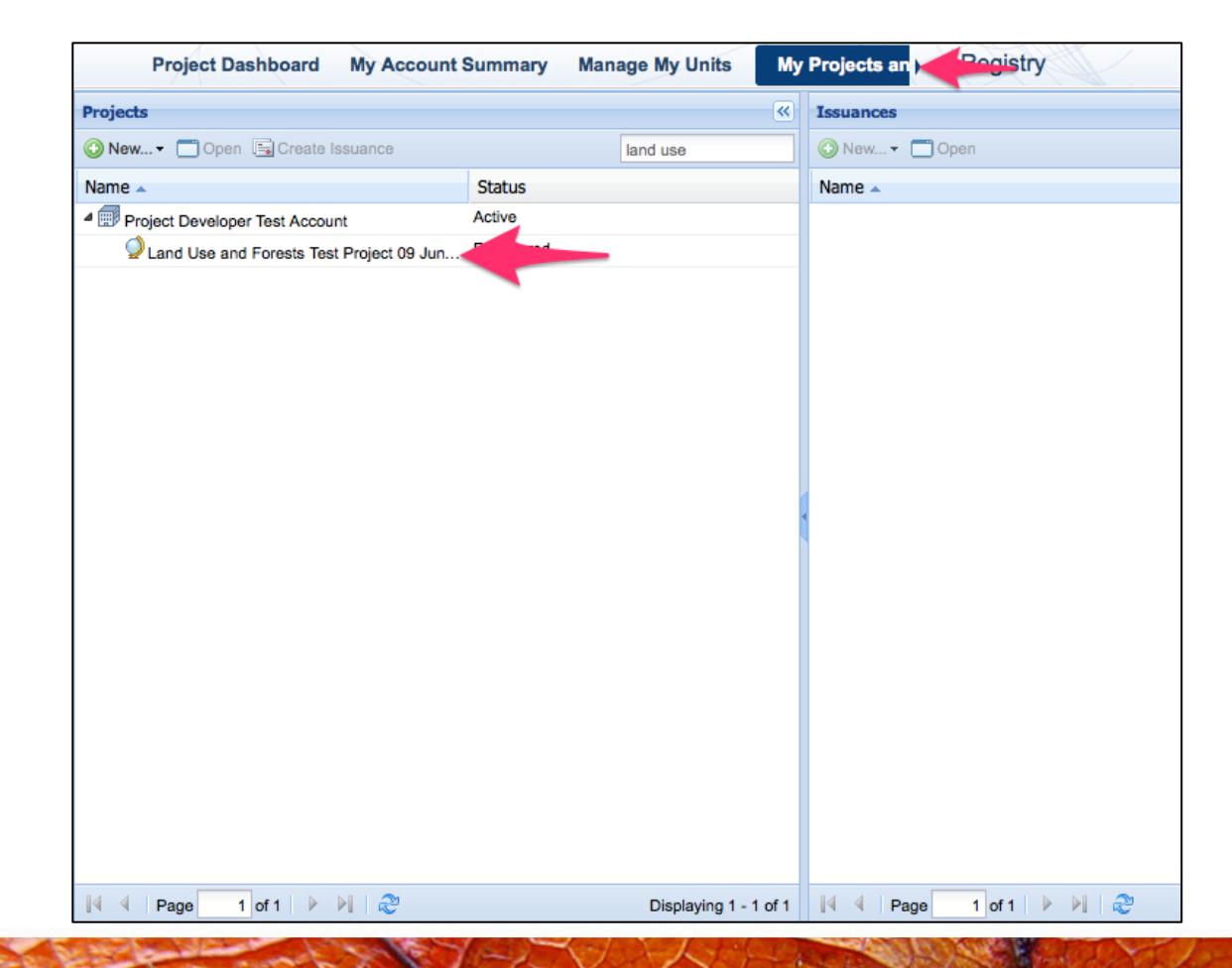

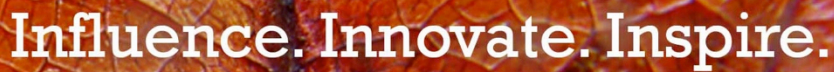

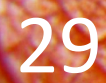

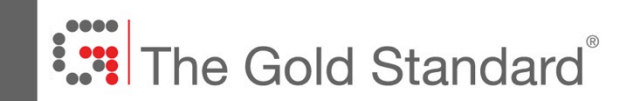

1. In the main project screen of the registry, in the 'Auditor' column, click 'Choose One'. For 'Energy' projects this shall read "Validator"

| <b>Gold Standard Project De</b> | etails                                 |                      |                   |                                 |                                 |                                    | ? @ X                            |
|---------------------------------|----------------------------------------|----------------------|-------------------|---------------------------------|---------------------------------|------------------------------------|----------------------------------|
| Account Name*:                  | Project Developer Test Account         | Y Proje              | ect Description*: | Land Use and Forests Test Proje | ect 09 June 2014                | ł                                  |                                  |
| Project Name*:                  | Land Use and Forests Test Project 09 J | Juni                 |                   |                                 |                                 |                                    |                                  |
| Assigned To:                    | Choose One Y                           |                      |                   |                                 |                                 |                                    |                                  |
| Project Status:                 | Listed                                 | Project Notes:       |                   |                                 |                                 |                                    |                                  |
| Registration Step:              | Auditor Selection                      |                      |                   |                                 |                                 |                                    |                                  |
|                                 |                                        |                      |                   |                                 |                                 |                                    |                                  |
| Project Activities              |                                        |                      |                   |                                 |                                 |                                    |                                  |
|                                 |                                        |                      |                   | (i) Milestones                  | i Additional Info               | • 🚺 Site Detai                     | I* 📑 Document                    |
| Project Category*               | Standard*                              | Standard<br>Version* | Project Type*     | Auditor                         | Start<br>Date of<br>Constructio | Crediting<br>Period<br>Start Date* | Crediting<br>Period<br>End Date* |
| GS3274 Carbon                   | Gold Standard LUF                      | 0.9                  | A/R               | Choose One                      | 01 Jan 2012                     | 01 Jan 2012                        | 31 Dec 2041                      |
|                                 |                                        |                      |                   |                                 | A                               | d Activity                         | Remove Activity                  |
| Admin Reject X Disca            | ard                                    |                      |                   |                                 | Submit                          | Save                               | X Cancel                         |

Influence. Innovate. Inspire.

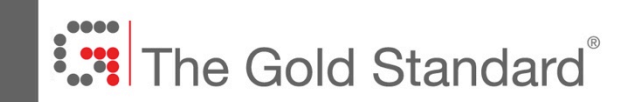

- 1. Select an auditor from the list
- 2. Click 'Save'

| <b>Oracle Standard Project Det</b> | tails                                |                        |                     |        | Korea Environment Corp                             | oration           |                                | ? @ X           |  |           |
|------------------------------------|--------------------------------------|------------------------|---------------------|--------|----------------------------------------------------|-------------------|--------------------------------|-----------------|--|-----------|
| Account Name*:                     | Project Developer Test Account       | Y Proje                | ect Description*:   | Land U | AENOR<br>Bureau Veritas Certificati                | ion Holding SA    | 2                              |                 |  |           |
| Project Name*:                     | Land Use and Forests Test Project 09 | Juni                   |                     |        | Carbon Check (Pty) Ltd                             |                   |                                |                 |  |           |
| Assigned To:                       | Choose One                           |                        |                     |        | CEPREI Certification Bod                           |                   |                                |                 |  |           |
| Project Status:                    | Listed                               | Project N              |                     |        | China Classification Socie                         |                   |                                |                 |  |           |
| Registration Step:                 | Auditor Selection                    |                        |                     |        | China Environmental United Certification Center Co |                   |                                |                 |  |           |
| riegioli daoni otopi               |                                      |                        |                     |        |                                                    | n Center          |                                |                 |  |           |
| Project Activities                 |                                      | Conestoga-Rovers & Ass |                     |        |                                                    |                   |                                |                 |  |           |
|                                    |                                      |                        |                     |        |                                                    |                   | DNV Climate Change Services AS |                 |  |           |
|                                    |                                      |                        |                     | _      | ERM Certification and Ve                           | rification Servio | ces Ltd                        | Document        |  |           |
| Project Category*                  | Standard*                            | Standard               | Idard Project Type* |        | Indard Project Type*                               |                   | FID-MASCI                      |                 |  | Crediting |
| ID Category                        | Standard                             | Version*               | Thojeet Type        |        | Germanischer Lloyd Certification GmbH              |                   |                                | End Date*       |  |           |
| GS3274 Carbon                      | Gold Standard LUF                    | 0.9                    | A/R                 |        | ~                                                  | 01 Jan 2012       | 01 Jan 2012                    | 31 Dec 2041     |  |           |
|                                    |                                      |                        |                     |        |                                                    |                   | udd Activity                   | Remove Activity |  |           |
| Admin Reject X Discar              | rd                                   |                        |                     |        |                                                    | Submit            | Save                           | X Cancel        |  |           |

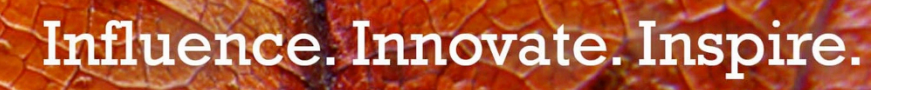

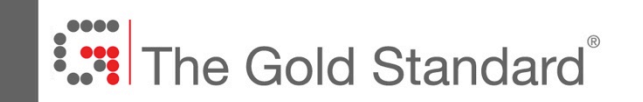

1. Click on the 'Submit' button !!!

| Account Name*<br>Project Name*:<br>Assigned To: | :          | The Gold Star  |                           |                             |                   |           |                            |                                   |                                    |                               |
|-------------------------------------------------|------------|----------------|---------------------------|-----------------------------|-------------------|-----------|----------------------------|-----------------------------------|------------------------------------|-------------------------------|
| Project Name*:<br>Assigned To:                  |            |                | ndard Foundation          | <ul> <li>Project</li> </ul> | t Description*:   | Test Proj | ject Brendan 21 April 2014 | 4                                 |                                    |                               |
| Assigned To:                                    |            | Test Project B | rendan 21 April 2014      |                             |                   |           |                            |                                   |                                    |                               |
|                                                 |            | Choose One     | . *                       | Drojod                      | Notos             |           |                            |                                   |                                    |                               |
| roject Status:                                  |            | New Project    |                           | Project                     | t notes:          |           |                            |                                   |                                    |                               |
| legistration Ste                                | ep:        | Project Creati | on                        |                             |                   |           |                            |                                   |                                    |                               |
|                                                 |            |                |                           |                             |                   |           |                            |                                   |                                    |                               |
| Project Activit                                 | ies        |                |                           |                             |                   |           |                            |                                   |                                    |                               |
| _                                               |            |                |                           |                             |                   |           | i Milestones i             | Additional Info*                  | <ol> <li>Site Detail* [</li> </ol> | - Docum                       |
| Project<br>ID                                   | Category*  |                | Standard*                 | Standard<br>Version*        | Project Type*     |           | Validator                  | Start<br>Date of<br>Construction* | Crediting<br>Period<br>Start Date* | Creditin<br>Period<br>End Dat |
| GS3076                                          | Carbon     |                | Gold Standard             | 2.2                         | Biofuel – Transpo | rtation   | Brendan Test DOE           | 01 Jan 2014                       | 01 Jan 2014                        | 31 Dec 2                      |
|                                                 |            |                |                           |                             |                   |           |                            | Add /                             | Activity \ominus Rer               | nove Activ                    |
| /isibility:                                     | <b>I</b> 1 | nake project v | isible to the public once | entered into th             | e Markit Environn | nental Re | igistry                    |                                   |                                    |                               |

ė

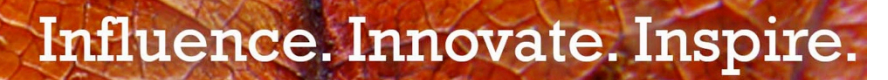

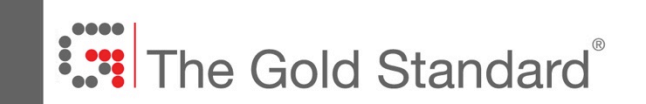

### 5. Issuance

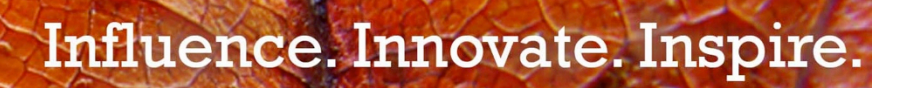

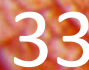

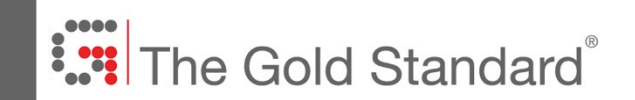

#### Issuance

- For Energy and Waste projects, once the project reaches the status of 'Registered', you must create the Issuance in the registry. For LUF projects, this shall be done by the Gold Standard.
- Go to the 'My Projects and Issuances' page, highlight the project name and click 'Create Issuance'

| markit                               |             |                 |    |                        |
|--------------------------------------|-------------|-----------------|----|------------------------|
| Project Dashboard My Acco            | unt Summary | Manage My Units | My | Projects and Issuances |
| Projects                             |             |                 | ~  | Issuances              |
| O New ▼                              |             | gs3076          |    | 📀 New 👻 🗂 Open         |
| Name 🔺                               | Status      |                 |    | Name 🔺                 |
| The Gold Standard Foundation         | Active      |                 |    |                        |
| 父 Test Project Brendan 21 April 2014 | Registered  |                 |    |                        |
|                                      |             |                 |    |                        |
|                                      |             |                 |    |                        |
|                                      |             |                 |    |                        |
|                                      |             |                 |    |                        |
|                                      |             |                 |    |                        |
|                                      |             |                 |    |                        |

Influence. Innovate. Inspire.

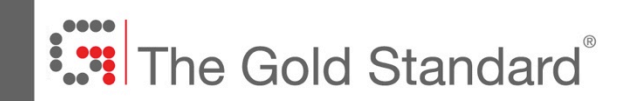

- Enter the start and end dates of the Monitoring Period, then click 'Add Monitoring Period' followed by 'Add Issuance' (at the bottom right)
- You need to click 'Add Issuance' for each vintage year for the issuance and then correct the vintage start and end dates.
- Ensure that obligatory fields\* are filled in accurately.
- Save as Draft and then submit the issuance.

| Account Summary           | lanage My Units     | My Projects ar | nd Issuances | RFI  | User Adr    | nin Reports      | Activity Lo    | og           |              | Registry          |
|---------------------------|---------------------|----------------|--------------|------|-------------|------------------|----------------|--------------|--------------|-------------------|
| Gold Standard Issuance De | etails              |                |              |      |             |                  |                |              |              | ?                 |
| Account Name*:            | The Gold Standard F | Foundation     | ~            |      | Project Nar | ne*:             | Test Project B | Brendan 21 / | April 2014   | ~                 |
| Issuance Requested Date:  | 22 Apr 2014         |                |              |      | Status:     |                  | New            |              |              |                   |
| Issuance Date:            |                     |                |              |      | Issuance S  | stem Status:     | Issuance Crea  | ation        |              |                   |
| Assigned To:              |                     |                |              |      |             |                  |                |              |              |                   |
| Monitoring Period         |                     |                |              |      |             |                  |                |              |              |                   |
| Start Date: 01 J          | Jan 2012 🔤          | End Date:      | 31 Dec       | 2013 |             | Add Monitoring F | Period         |              |              |                   |
|                           | <b></b>             |                |              |      |             |                  |                |              |              |                   |
| 01/01/2012-31/12/2013     |                     |                |              |      |             |                  |                |              |              |                   |
|                           |                     |                |              |      |             |                  |                |              | 1            | Milestones 🔜 Docu |
| Project Activity          | Vinta               | age Start*     | Vintage End* |      | Quantity*   | Verifier         | Cla            | ass*         | Measurement* | Additional Cer    |
|                           |                     |                |              |      |             |                  |                |              |              |                   |
|                           |                     |                |              |      |             |                  |                |              |              |                   |
|                           |                     |                |              |      |             |                  |                |              |              |                   |
|                           |                     |                |              |      |             |                  |                |              |              |                   |
|                           |                     |                |              |      |             |                  |                |              |              |                   |
|                           |                     |                |              |      |             |                  |                |              |              |                   |
|                           |                     |                |              |      |             |                  |                |              |              |                   |
|                           |                     |                |              |      |             |                  |                |              |              | Demous lasure     |
|                           |                     |                |              |      |             |                  |                |              | Add Issuance |                   |
|                           |                     |                |              |      |             |                  |                |              |              | as Draft          |
|                           |                     |                |              |      |             |                  |                |              |              |                   |

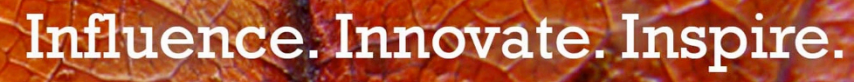

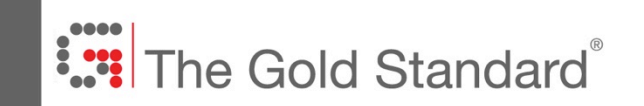

### 6. Transferring and Assigning/Retiring Credits

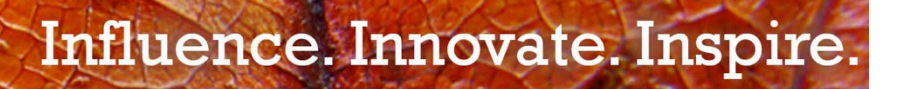

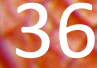

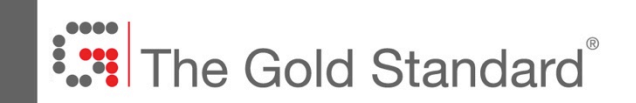

#### Manage My Units tab

• Credits can be transferred to other accounts or may be retired/assigned on the "Manage My Units" page

| Project Dashboard My Accor        | unt Summary Manage My Units My Projects and Issu                                                                                         | ances RFI User Admin           | Report  | s Activity L  | og    | Re                 | gistry  |        |
|-----------------------------------|----------------------------------------------------------------------------------------------------|--------------------------------|---------|---------------|-------|--------------------|---------|--------|
| Find Units By                     | 😪 Transfer 🗒 List 🗸 🖧 Retire 🗸 🗃 Convert 🔨 Scard 📷 Export                                                                                | - New -                        |         |               |       | Search by serial n | 0       |        |
| 🖸 More Options 🛛 🖧 Show All Units | Project 🔺                                                                                                    | Account                        | Vintage | Country       | Holdi | Measurement        | Public  | Status |
| Project<br>Account                | Gold Standard LUF - A/R 🦻 (Validated)<br>GS1-1-US-GS3274-22-2020-3296-212001 to 220000                                                   |                                |         |               |       |                    | VISIDII |        |
| project developer Name            | Land Use and Forests Test Project 09 June 2014<br>Gold Standard LUF - A/R (Validated)<br>GS1-1-US-GS3274-22-2019-3297-222001 to 230000   | Project Developer Test Account | 2019    | United States | 8,000 | VER (tCO2e)        | No      | Active |
| Project Developer Test Account    | Land Use and Forests Test Project 09 June 2014<br>Gold Standard LUF - A/R * (Validated)<br>GS1-1-US-GS3274-22-2018-3298-232001 to 240000 | Project Developer Test Account | 2018    | United States | 8,000 | VER (tCO2e)        | No      | Active |
|                                   | Land Use and Forests Test Project 09 June 2014<br>Gold Standard LUF - A/R  (Validated)<br>GS1-1-US-GS3274-22-2017-3299-242001 to 250000  | Project Developer Test Account | 2017    | United States | 8,000 | VER (tCO2e)        | No      | Active |
|                                   | Land Use and Forests Test Project 09 June 2014<br>Gold Standard LUF - A/R * (Validated)<br>GS1-1-US-GS3274-22-2016-3300-252001 to 260000 | Project Developer Test Account | 2016    | United States | 8,000 | VER (tCO2e)        | No      | Active |
|                                   | Land Use and Forests Test Project 09 June 2014<br>Gold Standard LUF - A/R * (Validated)<br>GS1-1-US-GS3274-22-2015-3301-262001 to 270000 | Project Developer Test Account | 2015    | United States | 8,000 | VER (tCO2e)        | No      | Active |
|                                   | Land Use and Forests Test Project 09 June 2014<br>Gold Standard LUF - A/R * (Validated)<br>GS1-1-US-GS3274-22-2014-3302-272001 to 280000 | Project Developer Test Account | 2014    | United States | 8,000 | VER (tCO2e)        | No      | Active |
| Standard<br>Project Type          | Land Use and Forests Test Project 09 June 2014<br>Gold Standard LUF - A/R * (Validated)<br>GS1-1-US-GS3274-22-2013-3303-282001 to 290000 | Project Developer Test Account | 2013    | United States | 8,000 | VER (tCO2e)        | No      | Active |
| Unit Measurement                  | 😞 Land Use and Forests Test Project 09 June 2014                                                                                         | Project Developer Test Account | 2012    | United States | 8,000 | VER (tCO2e)        | No      | Active |

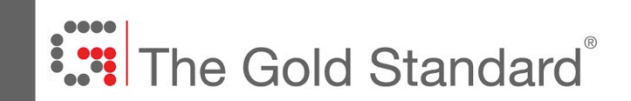

- 1. To Transfer Credits to another account, highlight credits you would like to transfer (highlighted in blue)
- 2. Click on the 'Transfer' button, above left (highlighted in orange)

| Transfer 🔜 List - 🖧 Retire - 📑 Convert 🗙 Discard 🗃 Export                                                                                  | ▼ 📑 New ▼                      |         |               |       | Search by serial r | 10                |        |
|----------------------------------------------------------------------------------------------------|--------------------------------|---------|---------------|-------|--------------------|-------------------|--------|
| Project                                                                                                    | Account                        | Vintage | Country       | Holdi | Measurement        | Public<br>Visibil | Status |
| ▲ Land Use and Fouries Test Project 09 June 2014<br>Gold Standard LUL - A/R ♥ (Validated)<br>GS1-1-US-GS3274-22-2020-3296-212001 to 220000 | Project Developer Test Account | 2020    | United States | 8,000 | VER (tCO2e)        | No                | Active |
| Land Use and Forests Test Project 09 June 2014<br>Gold Standard LUF - A/R (Validated)<br>GS1-1-US-GS3274-22-2019-3297-222001 to 230000     | Project Developer Test Account | 2019    | United States | 8,000 | VER (tCO2e)        | No                | Active |
| Land Use and Forests Test Project 09 June 2014<br>Gold Standard LUF - A/R ♥ (Validated)<br>GS1-1-US-GS3274-22-2018-3298-232001 to 240000   | Project Developer Test Account | 2018    | United States | 8,000 | VER (tCO2e)        | No                | Active |
| Land Use and Forests Test Project 09 June 2014<br>Gold Standard LUF - A/R ♥ (Validated)<br>GS1-1-US-GS3274-22-2017-3299-242001 to 250000   | Project Developer Test Account | 2017    | United States | 8,000 | VER (tCO2e)        | No                | Active |
| Land Use and Forests Test Project 09 June 2014<br>Gold Standard LUF - A/R (Validated)<br>GS1-1-US-GS3274-22-2016-3300-252001 to 260000     | Project Developer Test Account | 2016    | United States | 8,000 | VER (tCO2e)        | No                | Active |
| Land Use and Forests Test Project 09 June 2014<br>Gold Standard LUF - A/R (Validated)<br>GS1-1-US-GS3274-22-2015-3301-262001 to 270000     | Project Developer Test Account | 2015    | United States | 8,000 | VER (tCO2e)        | No                | Active |
| & Land Use and Forests Test Project 09 June 2014                                                                                           | Project Developer Test Account | 2014    | United States | 8,000 | VER (tCO2e)        | No                | Active |

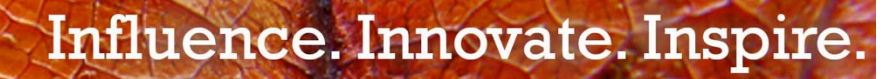

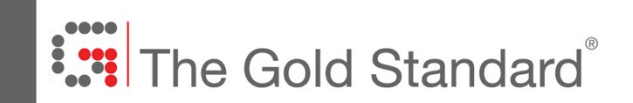

- 1. You may add a comment if you wish, this will only remain visible to you
- 2. Ensure that the volume in the 'Transfer Amount' column corresponds to the volume you wish to transfer
- 3. 'Price' and 'Currency' can be entered, although this is not obligatory
- 4. Enter the GS Registry Account Number of the Destination Account in the 'Registry Accounts' tab and click search. Select the account.
- 5. Click 'Submit' on the bottom right

| ansfe                 | er Details:                      |                 |                     |                    |        |               |                             | Destination A | count             |                |  |  |
|-----------------------|----------------------------------|-----------------|---------------------|--------------------|--------|---------------|-----------------------------|---------------|-------------------|----------------|--|--|
| te Lis                | sted: (                          | )9 Jun 20       | )14                 |                    |        |               |                             | To:           |                   |                |  |  |
| mme                   | ent:                             | 1               |                     |                    |        |               |                             | My Accounts   | Registry Accounts | Inter-Registry |  |  |
|                       |                                  | ÷.,             |                     |                    |        |               |                             |               | Q                 |                |  |  |
| LUF E<br>ansfer       | Buffer (                         | )               |                     |                    |        |               |                             | 4             |                   |                |  |  |
| ransf                 | fer Units                        |                 |                     |                    |        |               |                             |               |                   |                |  |  |
| A                     | ccount                           |                 | Project 🔺           | Transfer<br>Amount | Price  | Currency      | Measure                     |               |                   |                |  |  |
| <b>y</b> <sup>6</sup> | Project Dev                      | eloper          |                     | <sup>8000</sup>    | °<br>3 | Choose<br>One | VER<br>(tCO2e)<br>(Validate |               |                   |                |  |  |
| Sold St<br>SS1-1-     | tandard LUF - /<br>-US-GS3274-22 | VR<br>-2020-329 | 96-212001 to 220000 |                    |        |               |                             |               |                   |                |  |  |
|                       |                                  |                 |                     |                    |        |               |                             |               |                   |                |  |  |
|                       |                                  |                 |                     |                    |        |               |                             |               |                   |                |  |  |
|                       |                                  |                 |                     |                    |        |               |                             |               |                   |                |  |  |
|                       |                                  |                 |                     |                    |        |               |                             | 5             |                   |                |  |  |
|                       |                                  |                 |                     |                    |        |               |                             |               |                   |                |  |  |
|                       |                                  |                 |                     |                    |        |               |                             |               |                   |                |  |  |

### Influence. Innovate. Inspire.

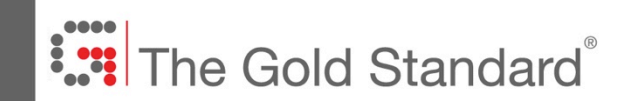

- 1. A transfer is finalised when the destination account holder approves it
- 2. To approve a Pending Transfer, click on where it says 'Pending Transfer'

| 🖏 Transfer 🗔 Lis                         | st 🔻 🦧 Retire 👻 📑 Conv                                                | ert 🗙 Discard 📑 Export | ▼ New ▼                        |      |          |       | Search by seria | l no              |                             |
|------------------------------------------|-----------------------------------------------------------------------|------------------------|--------------------------------|------|----------|-------|-----------------|-------------------|-----------------------------|
|                                          |                                                                       |                        | Account                        |      | Country  | Holdi | Measurement     | Public<br>Visibil | Status                      |
| Sold Stands<br>Gold Stands<br>GS1-1-GB-0 | Г <b>КВ</b><br>ard LUF - A/R   ♥ (Validat<br>SS3032-22-2015-3033-1 to | ed)<br>220             | Project Developer Test Account | 2015 | Scotland | 220   | VER (tCO2e)     | Yes               | Pending Transfer (Customer) |
| Gold Stands<br>GS1-1-GB-C                | 「KB<br>ard LUF - A/R 🏾 🦹 (Validat<br>353032-22-2014-3034-1101         | ed)<br>to 1300         | Project Developer Test Account | 2014 | Scotland | 200   | VER (tCO2e)     | Yes               | Pending Transfer (Customer) |
| Gold Standa<br>GS1-1-GB-0                | KB<br>ard LUF - A/R 🌾 (Validat<br>SS3032-22-2013-3035-2101            | ed)<br>to 2300         | Project Developer Test Account | 2013 | Scotland | 200   | VER (tCO2e)     | res               | Penaing Transfer (Customer, |

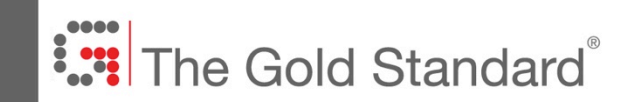

- 1. Ensure all details are correct
- 2. Click 'Approve' on the bottom left (highlighted in orange)
- 3. At this point the transfer is finalised and the credits will appear in your account

| Transfer Details:                     |                                 |                                        | Destination Account: |       |               |                             |                                |          |                |  |  |
|---------------------------------------|---------------------------------|----------------------------------------|----------------------|-------|---------------|-----------------------------|--------------------------------|----------|----------------|--|--|
| Date Listed:                          | 08 Apr 20                       | 014                                    |                      |       |               | L <sup>2</sup>              | To: Test LUF Buffer Account    |          |                |  |  |
| Comment:                              |                                 |                                        |                      |       |               |                             | My Accounts<br>Find Account (b | y code ( | Inter-Registry |  |  |
| Is LUF Buffer<br>Transfer:            |                                 |                                        |                      |       |               |                             |                                |          |                |  |  |
| Transfer Units                        |                                 |                                        |                      |       |               |                             |                                |          |                |  |  |
| Account                               |                                 | Project 🔺                              | Transfer<br>Amount   | Price | Currency      | Measure                     |                                |          |                |  |  |
| Gold Standard LUF<br>GS1-1-GB-GS3032- | eveloper<br>- A/R<br>22-2015-30 |                                        | 220                  | 0     | Choose<br>One | VER<br>(tCO2e)<br>(Validate |                                |          |                |  |  |
| Gold Standard LUF<br>GS1-1-GB-GS3032- | eveloper<br>- A/R<br>22-2014-30 | ⊕ 08042014 TEST KB     34-1101 to 1300 | 200                  | 0     | Choose<br>One | VER<br>(tCO2e)<br>(Validate |                                |          |                |  |  |
| Gold Standard LUF<br>GS1-1-GB-GS3032- | eveloper<br>- A/R<br>22-2013-30 | ⊕ 08042014 TEST KB     35-2101 to 2300 | 200                  | 0     | Choose<br>One | VER<br>(tCO2e)<br>(Validate |                                |          |                |  |  |
|                                       |                                 |                                        |                      |       |               |                             |                                |          |                |  |  |

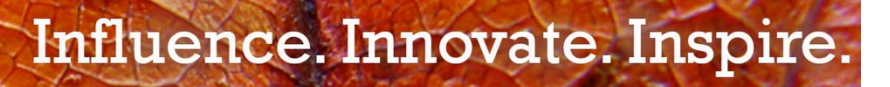

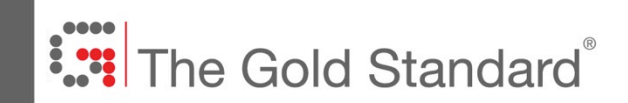

#### Assigning or retiring credits

- 1. Select the credits you would like to Assign/Retire (highlighted in blue)
- 2. Click on the 'Assign' or 'Retire' button, above left (highlighted in orange)

| unt Summary Manage My Units My Projects                                                                | and Issuances RFI          | Jser Adn         | nin Repo | rts Acti       | vity Lo; ) I         | Registry          |        |
|----------------------------------------------------------------------------------------------------|----------------------------|------------------|----------|----------------|----------------------|-------------------|--------|
| 😪 Transfer 🔛 List 🗸 🖧 Retire 🗸 💰 Assign 📑 Convert 🕻                                                    | 🗙 Discard 📑 Export - 🗌 📑   | New <del>+</del> |          | VCU-<br>6-01 S | Search by serial no. |                   |        |
| Project 🔺                                                                                              | Account                    | Vintage          | Country  | Hol            | Measurement          | Public<br>Visibil | Status |
| 808042014 TEST KB<br>Gold Standard LUF - A/R * (Validated)<br>GS1-1-GB-GS3032-22-2015-3033-221 to 1100 | Project Developer Test Acc | 2015             | Scotland | 880            | VER (tCO2e)          | No                | Active |
| 808042014 TEST KB<br>Gold Standard LUF - A/R (Validated)<br>GS1-1-GB-GS3032-22-2014-3034-1311 to 2100  | Project Developer Test Acc | 2014             | Scotland | 790            | VER (tCO2e)          | No                | Active |
| 08042014 TEST KB<br>Gold Standard LUF - A/R (Validated)<br>GS1-1-GB-GS3032-22-2013-3035-2301 to 3100   | Project Developer Test Acc | 2013             | Scotland | 800            | VER (tCO2e)          | No                | Active |
| 08042014 TEST KB<br>Gold Standard LUF - A/R (Validated)<br>GS1-1-GB-GS3032-22-2012-3036-3301 to 4100   | Project Developer Test Acc | 2012             | Scotland | 800            | VER (tCO2e)          | No                | Active |
|                                                                                                    | Project Developer Test Acc | 2011             | Scotland | 800            | VER (tCO2e)          | No                | Active |
| 🖧 08042014 TEST KB                                                                                     | Project Developer Test Acc | 2010             | Scotland | 800            | VER (tCO2e)          | No                | Active |

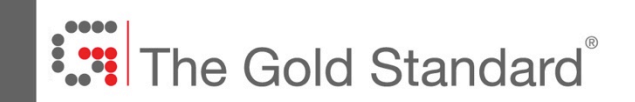

#### **Assigning credits**

- 1. Ensure that volume corresponds to the volume you wish to Assign or Retire
- 2. Choose whether you wish the account name to be shown on the Public View
- 3. Enter any remarks you would like associated with the Retirement or Assignment
- 4. Tick 'Remarks Publicly Visible' if you would like the remarks to be visible on the public view
- 5. Click 'OK'

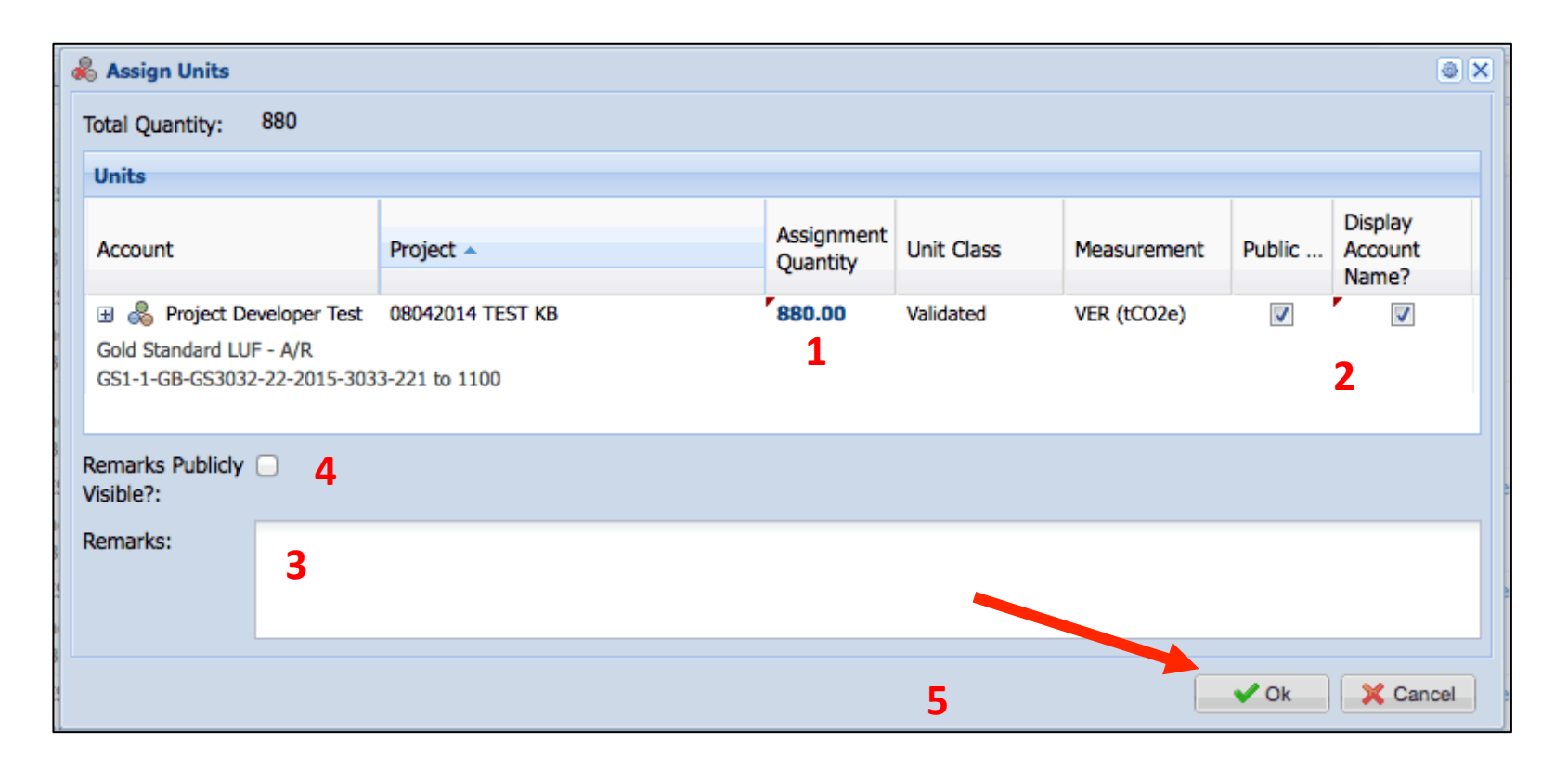

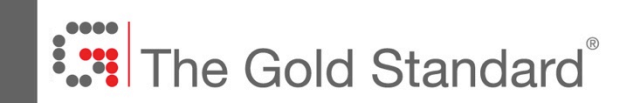

#### Assigning credits

- 1. Click 'Yes' to confirm the assignment or retirement
- 2. Please note: Assignments and Retirements are irreversible, so please check the data thoroughly

| unt                                                           | Project 🔺                              |                                          | Quantity                            | Unit Class               | Measurement | Publi    | Accou<br>Name |
|---------------------------------------------------------------|----------------------------------------|------------------------------------------|-------------------------------------|--------------------------|-------------|----------|---------------|
| Project Developer<br>Standard LUF - A/R<br>1-GB-GS3032-22-201 | 08042014 TEST KB<br>5-3033-221 to 1100 |                                          | 880.00                              | Validated                | VER (tCO2e) | <b>V</b> |               |
|                                                               | Assign U                               | nits                                     |                                     |                          | ×           |          |               |
|                                                               | ?                                      | Are you sure y<br>This action car<br>Yes | you want to a<br>nnot be undo<br>No | assign 880 units<br>one. | \$?         |          |               |
|                                                               |                                        |                                          |                                     |                          |             |          |               |
|                                                               |                                        |                                          |                                     |                          |             |          |               |

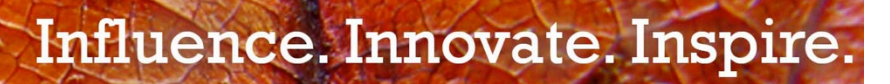

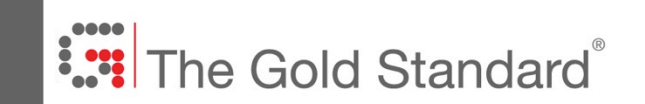

### 7. Registry Public View

Influence. Innovate. Inspire.

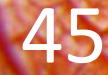

### The Gold Standard®

#### **Public View:**

http://www.markit.com/sites/en/products/environmental/markit-environmental-registry-public-view.page

- 1. Projects
- 2. Retired Credits
- 3. Issuances / Listings

#### **Public View**

This unique online view of the Markit Environmental Registry enables viewers to see account holders, registered projects, credit listings and retired credits.

Click on the view below that represents the information you wish to access from the Markit Environmental Registry.

Please note that this information is available with the consent of the Registry account holders on the Markit Environmental Registry. Some Registry account holders have requested that their registry information remain confidential and therefore that information will not appear in the publicly available information accessible through the links below.

#### Markit Environmental Registry - Public View

- Account Holders
  - Registered Projects

- Issuances/Listings
- Holdings

Influence. Innovate. Inspire.

Retired Credits

### The Gold Standard®

#### **Public View: Projects**

http://www.markit.com/sites/en/products/environmental/markit-environmental-registry-public-view.page

- 1. Select Gold Standard to view Energy and Waste projects and Gold Standard LUF to view Land Use and Forests Projects
- 2. Click 'View' to view publicly available Issuance-related documents
- 3. Issuances and Assignments / Retirements can also be viewed by clicking on the relevant tab

| narkit                                               |          |                         |                 |            |                             |                                     | Fin                          | nancial Information S                                              | ervi |
|------------------------------------------------------|----------|-------------------------|-----------------|------------|-----------------------------|-------------------------------------|------------------------------|--------------------------------------------------------------------|------|
| Registry - Public View                               |          |                         |                 |            |                             |                                     |                              |                                                                    |      |
|                                                      | Clea     | ar Search:              |                 |            | Gold S                      | Standard LUF                        |                              | ♦ All Units                                                        | ŝ    |
| Account Holders Project                              | ts Issua | ances / Listing         | gs H            | oldings    | Retired Credit              | s Assigned Credi                    | ts                           |                                                                    |      |
| Name                                                 | Category | Standard<br>Name        | Project<br>Type | Status     | Additional<br>Certification | Validator                           | Developer                    | Country                                                            | Deta |
| ArBolivia- Phase II                                  | Carbon   | Gold<br>Standard<br>LUF | A/R             | Registered |                             | Internal<br>Validation/Verification | The<br>Cochabamba<br>Project | Bolivia, Plurinational State of, La Paz,<br>Cochabamba, Santa Cruz | View |
| BaumInvest Reforestation Projec                      | t Carbon | Gold<br>Standard<br>LUF | A/R             | Registered |                             | TÜV SÜD Industrie<br>Service GmbH   | BaumInvest<br>GmbH & Co KG   | Costa Rica, Alajuela                                               | View |
| CO2OL Tropical Mix                                   | Carbon   | Gold<br>Standard<br>LUF | A/R             | Registered |                             | Internal<br>Validation/Verification | ForestFinance<br>GSF         | Panama, Darien                                                     | View |
| Kikonda Forest Reserve                               | Carbon   | Gold<br>Standard<br>LUF | A/R             | Registered |                             | TÜV SÜD Industrie<br>Service GmbH   | global-woods<br>AG GSF       | Uganda, Hoima                                                      | View |
| Reforestation in Mountanous<br>Communities of Yunnan | Carbon   | Gold<br>Standard<br>LUF | A/R             | Registered |                             | Rainforest Alliance                 | Initiative<br>Développement  | China, Yunnan                                                      | View |

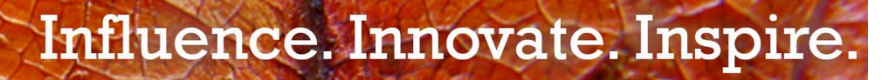

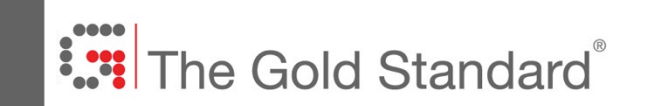

## The Gold Standard Foundation

registry@goldstandard.org

www.goldstandard.org

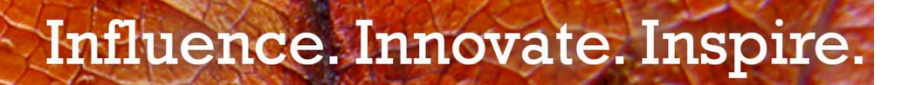

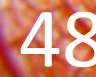